## **1. CREER UN GRAPHIQUE AUTOMATIQUE**

- Sélectionnez les données à traiter.
- Cliquez sur le bouton affiché en bas à droite de la sélection puis cliquez sur l'option Graphiques.

|    |                                                                                          | <u> </u>         |            |            |           |   |
|----|------------------------------------------------------------------------------------------|------------------|------------|------------|-----------|---|
|    | А                                                                                        | ВСС              | D          | E          | F         | G |
| 1  | VRP                                                                                      | CA bois CA métal | CA divers  |            |           |   |
| 2  | Pierre                                                                                   | 5 000 € 12 000 € | 4 000 €    |            |           |   |
| 3  | Jean                                                                                     | 3 000 € 8 000 €  | 5 000 €    |            |           |   |
| 4  | Paul                                                                                     | 2 000 € 6 000 €  | 12 000 €   |            |           |   |
| 5  |                                                                                          |                  | -          | 1          |           |   |
| 6  |                                                                                          | <b>1</b>         |            | <u> </u>   |           |   |
| 7  | 7 Mise en forme Graphiques Totaux Tableaux Graphiques sparkline                          |                  |            |            |           |   |
| 8  | 8                                                                                        |                  |            |            |           |   |
| 9  |                                                                                          |                  |            |            |           |   |
| 10 |                                                                                          |                  |            | > 1%       | H\$       |   |
| 11 | 11 Barres de Échelle de Jeu Supérieur 10 % des Annuler la                                |                  |            |            |           |   |
| 12 |                                                                                          | données couleurs | d'icônes à | valeurs I. | . mise en |   |
| 13 |                                                                                          |                  |            |            |           |   |
| 14 | 4 La mise en forme conditionnelle utilise des règles pour mettre en évidence les données |                  |            |            |           |   |
| 15 |                                                                                          | interessantes.   |            |            |           |   |

- Cliquez sur le graphique souhaité.

## 2. CREER UN GRAPHIQUE SIMPLE

#### Sélectionnez les données à utiliser

- Sélectionnez les séries y compris les titres de colonnes et de lignes (sélectionnez des zones discontinues en appuyant sur la touche [Ctrl]).

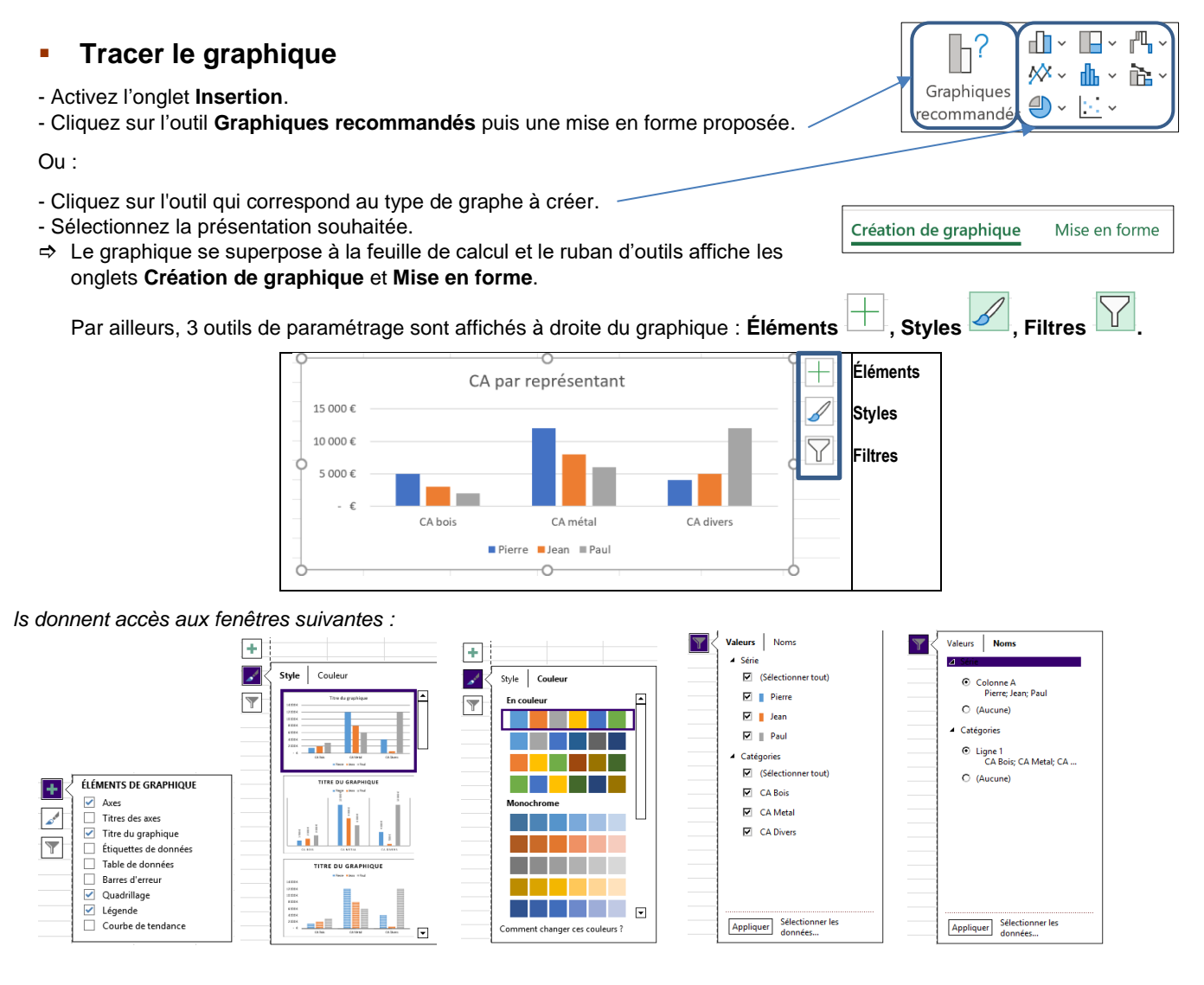

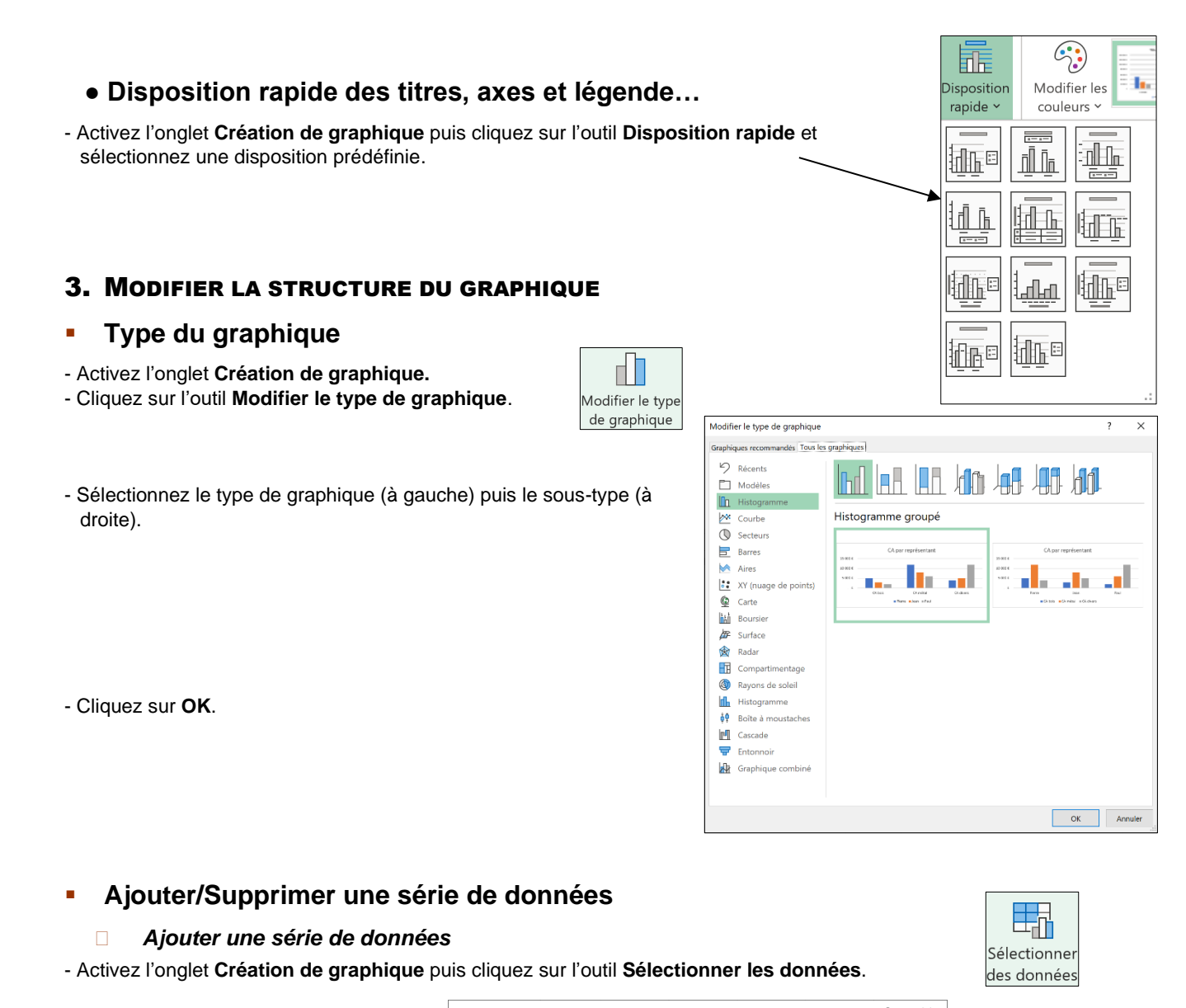

|                                                                                                    | Sélectionner la source de données                 |                   | ?                                                                                 | ×      |                  |   |
|----------------------------------------------------------------------------------------------------|---------------------------------------------------|-------------------|-----------------------------------------------------------------------------------|--------|------------------|---|
|                                                                                                    | Plage de données du graphique : =Feuil115A51:5D54 | ligne/colonne     |                                                                                   | 1      |                  |   |
| - Cliquer sur le bouton <b>Ajouter</b> .                                                                                                    | Entrées de légende (Série)                        | Étiquettes de l'a | ave horizontal (abscisse)                                                         | nnuler |                  |   |
| <ul> <li>Zone Nom de la série : cliquez sur la cellule qui contient le titre de la sé</li> <li>Zone Valeurs de la série : sélectionnez par cliqué-glissé les données<br/>numériques à ajouter au graphique (sans le titre).</li> </ul> |                                                   |                   | Modifier la série<br>Nom de la série :<br>=Feuil1!\$D\$1<br>Yaleurs de la série : |        | ?<br>= CA divers | × |
|                                                                                                    |                                                   |                   |                                                                                   |        |                  |   |

#### Supprimer une série de données

- Cliquez sur la série à supprimer puis appuyez sur la touche [Suppr].

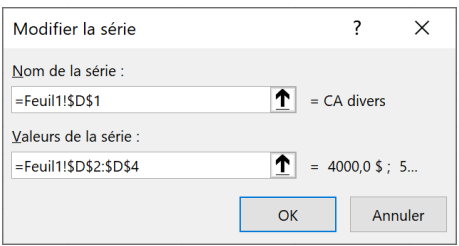

# Fiche-outil n° 46 Créer un graphique

cterrier

## Ajouter/retirer un élément du graphique

- Activez le graphique.
- Cliquez sur l'outil 主 à droite du graphique. -

| Asting Billing at So <b>ff</b> damage Southern de angelinge (asting for attempted  |   |   |
|------------------------------------------------------------------------------------|---|---|
| - Activez relement a afficher ou a retirer du graphique (activez eventuellement le |   |   |
| sous menu 🕨 pour un paramétrage plus riche)                                        |   |   |
| sous menu · pour un parametrage plus nene).                                        | - | 5 |

## **4. DEPLACER LE GRAPHIQUE SUR UNE AUTRE FEUILLE**

- Copiez-collez le graphique d'une feuille à une autre. Ou :

- Activez l'onglet Création de graphique puis cliquez sur l'outil Déplacer le graphique.

| Déplacer le g                                             | raphique                     |            |    | ?    | ×   |
|-----------------------------------------------------------|------------------------------|------------|----|------|-----|
| Choisissez l'endroit où vous voulez placer le graphique : |                              |            |    |      |     |
|                                                           | O <u>N</u> ouvelle feuille : | Graphique1 |    |      |     |
|                                                           | Objet dans :                 | Société 2  |    |      | ~   |
|                                                           |                              |            | ОК | Annu | ler |
|                                                           |                              |            |    |      |     |

- Cliquez sur l'option souhaitée.
- Cliquez sur le bouton **OK**.

# 5. IMPRIMER UN GRAPHIQUE

#### Graphique seul

- Activez le graphique puis cliquez sur l'outil

## Imprimer le tableau avec le graphique

- Activez la feuille de calcul.
- Positionnez et ajustez le graphique sur la feuille.
- Cliquez sur l'outil

## 6. ACTIVER LA FEUILLE DE CALCUL OU LE GRAPHIQUE

- Cliquez sur la feuille de calcul à côté du graphique. Ou :

- Cliquez sur l'onglet de la feuille du graphique.

|             | l |
|-------------|---|
| Déplacer le |   |
| graphique   | l |

Éléments de graphique

Titres des axes

Titre du graphique

Table de données

Barres d'erreur

Courbe de tendance

Légende

Quadrillage

Étiquettes de données

Centrer

Bord intérieur

Intérieur base

Bord extérieur

Légende de données Autres options...

1

.7